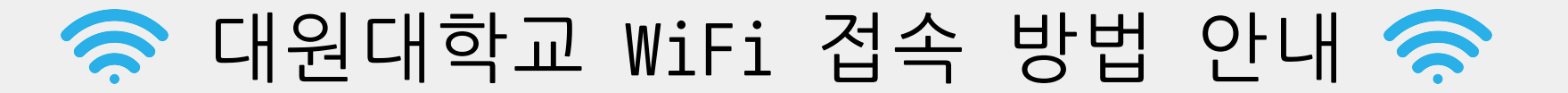

## ■ WiFi 서비스 대상 및 건물

☞ 서비스 대상 : 본교 재학생 및 교직원이면 누구나

☞ 서비스 건물 : 교내 전체 건물(민송체육관, 진리관, 생활관(D1~D4), 본관, 정비공장, 연구관, 창의관, 교양관)
 <u>※ 부분적으로 음영지역이 있을 수 있음</u>

🔶 안드로이드 기기 접속 방법 🖨

## ■ 안드로이드/IOS에서 WiFi 접속 방법

- ※ 학생은 DUC\_WiFi SSID로 접속(대소문자 구분)
- ※ 교직원은 DUC\_Edu SSID로 접속(대소문자 구분)

| ● 株置 第回 57% 自空型 11:47 | ★ ¥ # !!!                                    | <sup>余</sup> 端章 <sup>按</sup> 155% 효오전 11:52<br>1 <u>2</u> Q | *₩₩₩₩₩           | * 부 후 <sup>19</sup> 세 56% 후 오전 11/51<br>Vi-Fi Wi-Fi 다이트 : |
|-----------------------|----------------------------------------------|-------------------------------------------------------------|------------------|-----------------------------------------------------------|
| 1/1/                  | 다. 연결<br>Wi-Fi, 블루루, 사이터 사용, 비행기 탑승 모드       | Wi-Fi                                                       | 사용중              | ) DUC_Edu                                                 |
|                       | T 로밍         데이터 로밍, 로밍 설정                   | 불루투스 사용중                                                    | 사용가능한 네트워크       | PEAP ▼ ① PEAP 선택                                          |
|                       | ()) <b>소리 및 진동</b><br>소리, 전통, 방해 급지          | 휴대전화 검색 허용<br>다른 대비이스에서 내 휴대전화를 검색하고 파일을 전송할 수 있도록          | 교직원 : DUC_Edu 클릭 | <sup>2단계 안증</sup><br>GTC ▼ ② GTC 선택                       |
| ( <sup>C</sup> )      | 발림<br>차단, 허용, 중요 알림                          | 하용합니다.<br>데이터 사용                                            | DUC_WIFi         | <sup>CA 민준서</sup><br>민중안함 ③ 인증안함 선택                       |
| م<br>م<br>الس         | · 다스플레이<br>밝기, 블루리이트 필터, 홍 화면                | 비행기탑승모드                                                     | 학생 : DUC_WiFi 클릭 | 특정 인증서가 없어 보안 연결이 개공되지 않습니다.                              |
|                       | 변 배경화면 및 테마<br>비 해경화면, 테마, 아이콘               | 전화, 메시지, 모바일 데이터를 꼽니다.                                      | <u> </u>         | 익명 ID                                                     |
|                       | 유용한 기능<br>개임 지원, 한 손 조작 모드                   | 모바일 김제, 테이터 공유, NFC 테그 읽기 및 쓰기 가능을<br>사용합니다.                |                  | 비명번호<br>비명번호를 ⑤하홈페이지 로그인 PW                               |
|                       | CIHOI스 관리<br>비타리, 적장공간, RAM, 디바이스 보호         | 모바일 핫스팟 및 테더링                                               |                  | 비밀번호 표시                                                   |
| •                     | 애플리케이션           기본 앱, 명 권한                  | 모바일네트워크                                                     |                  | ✓ 사용으로 다시 면접 ○ 고급 옵션 표시                                   |
| 🕓 💿 🗩 😔 📖             | 김금화면 및 보안       환       Aways On Display, 지문 | <u>अंट</u> अंग्रेड                                          |                  | 취소 🔒 연결                                                   |
| 전화 카메라 메시지 인터넷 앱스     | () T 안심<br>T 가드, 분실폰 및기                      | 기타 연결 실정                                                    |                  |                                                           |
|                       |                                              |                                                             |                  |                                                           |

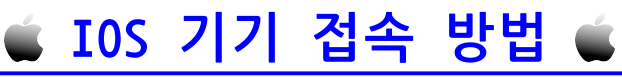

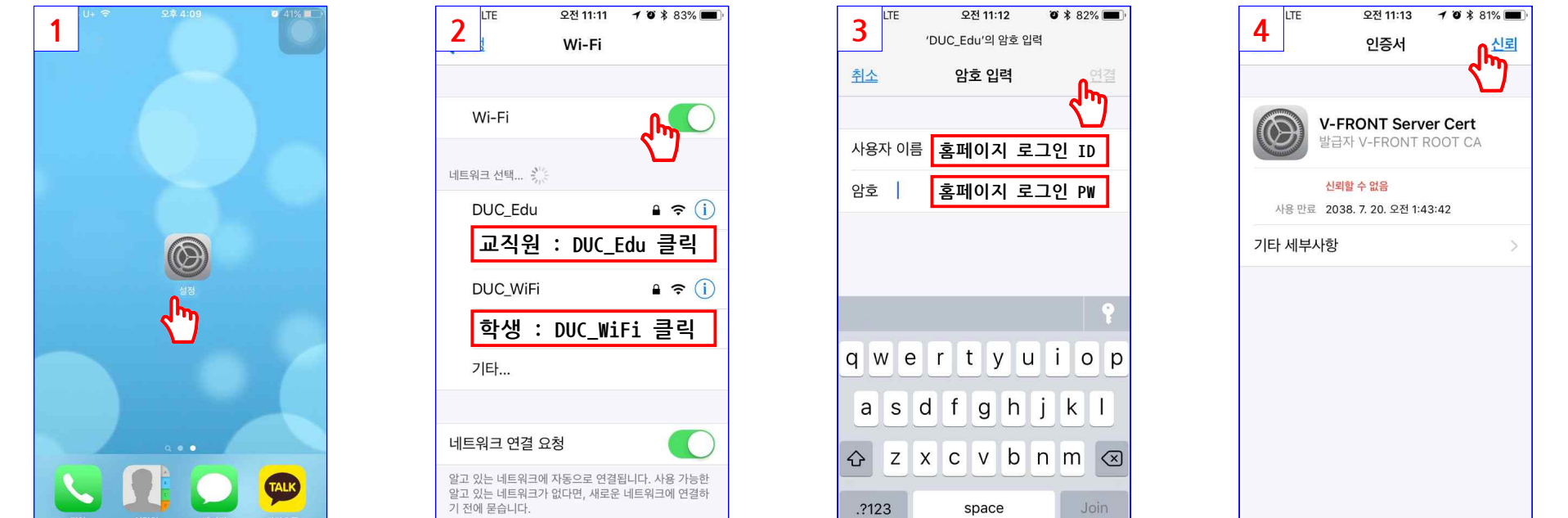

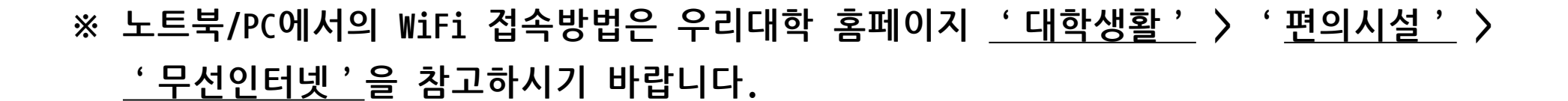

## **학 술 정 보 원 장** (문의전화 : 043-649-3194)